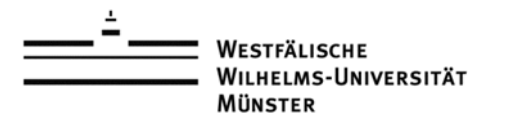

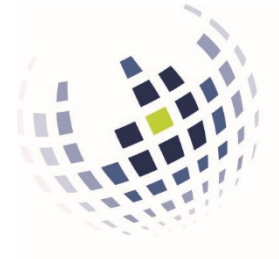

## Wirtschaftswissenschaftliche Fakultät

Informationsverarbeitungs-Versorgungseinheit (IVV) Wirtschaftswissenschaften

# Einrichtung von Telefonkonferenzen an der WWU

Tom Janzen IVV2 Universitätsstr. 14-16 D-48143 Münster

Version: 0.3 Datum: 20.03.2020

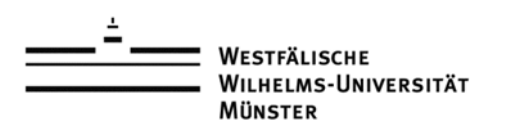

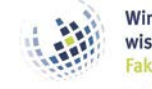

Wirtschaftswissenschaftliche Fakultät Informationsverarbeitungs-Versorgungseinheit (IVV) Wirtschaftswissenschaften

## Dokumentenhistorie

| Version | Datum      | Änderung                | Autor      |
|---------|------------|-------------------------|------------|
| 0.1     | 2019-03-16 | Ersterstellung          | Tom Janzen |
| 0.2     | 2019-03-17 | Korrektur               | Tom Janzen |
| 0.3     | 2019-03-17 | Screenshots hinzugefügt | Tom Janzen |

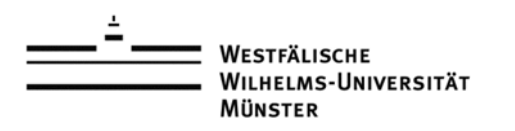

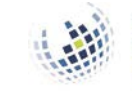

Wirtschaftswissenschaftliche Fakultät

Informationsverarbeitungs-Versorgungseinheit (IVV) Wirtschaftswissenschaften

## Inhalt

| Dok | okumentenhistorie |                                                  |     |  |  |
|-----|-------------------|--------------------------------------------------|-----|--|--|
| 1.  | Tele              | fonkonferenzen an der WWU                        | . 2 |  |  |
| 1.  | .1                | Telefonkonferenz mit UC Webclient erstellen      | . 2 |  |  |
| 1.  | .2                | Telefonkonferenz ohne UC Webclient erstellen     | . 3 |  |  |
| 1.  | .3                | Steuerungsmöglichkeiten während Telefonkonferenz | . 4 |  |  |
| 1.  | .4                | Einer Konferenz Beitreten                        | . 4 |  |  |
| 2.  | Hilfe             | e und Support                                    | . 4 |  |  |

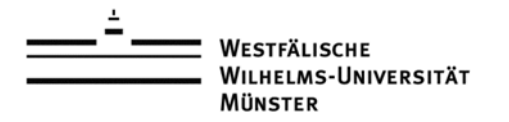

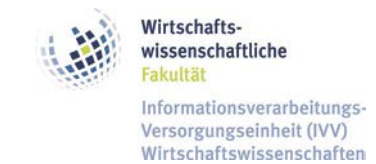

### 1. Telefonkonferenzen an der WWU

Um eine Telefonkonferenz für mehrere Mitarbeiter anzulegen, gibt es zwei Möglichkeiten:

- Einrichtung über den UC-Webclient,
- Einrichtung über das Diensttelefon.

#### **1.1 Telefonkonferenz mit UC Webclient erstellen**

Telefonnutzer mit dem Merkmal UC (Unified Communication in Verbindung mit einem UNIFY oder POLYCOM Telefon) können über den UC Webclient eine Telefonkonferenz einrichten.

Öffnen Sie die URL <u>https://uc.wwu.de/openscapeuc</u> in einem Browser Ihrer Wahl und geben Sie Ihre Benutzerkennung mit dem Suffix "@WWU.DE" und das dazugehörige zentrale Kennwort ein.

| <u>م</u> | openScape<br>Web Cli | euc<br>ient |  |
|----------|----------------------|-------------|--|
| kennung  | @WWU.DE              |             |  |
|          |                      |             |  |
| Passwort | :                    | ۲           |  |
|          | -                    |             |  |
|          |                      | Anmelden    |  |
|          |                      |             |  |

UC-Webclient Anmeldemaske

Im geöffneten UC-Client klicken Sie auf der linken Seite das Konferenz -Symbol (Kleines Dreieck mit ausgefüllten Kreisen an den Ecken). Verfahren Sie nun wie folgt:

1. Wählen Sie den Tab "Jederzeit verfügbar" aus.

| Konferenzen                 |               | + Neue Konferenz                       | Suchen oder wählen                                                         |
|-----------------------------|---------------|----------------------------------------|----------------------------------------------------------------------------|
| Geplant Jederzeit ve        | rfügbar 🛛 🗤   |                                        | Eres                                                                       |
| Ersteller 🔺                 | Titel 🖘       | Anrufdetails 🔊                         | 凸* 创* Alle Kontakte                                                        |
| Neue/aktualisierte Konferen | zen (1)       |                                        | Meine Kontakte (0)                                                         |
| Ich                         | Konferenzname | Konferenzystem: 499 231 8320500<br>Pix | Ihre Kontaktliste ist leer.<br>Anzeigen, was Sie mit Kontakten tun konr    |
| Alle Konferenzen            |               |                                        | Q. Suchen oder wählen Sie die<br>Teilnehmer, mit denen Sie                 |
| Ich                         | Konferenz von | Konferenzsystem: +49 251 8320500       | zusammenarbeiten, im Verzeichnis<br>fügen Sie sie Ihrer Kontaktliste hinzu |
|                             |               | 1850                                   | 🖉 Einen Kontakt hinzufügen zu Ihrer                                        |

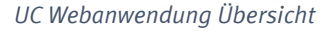

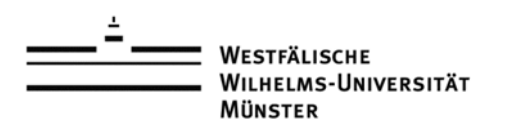

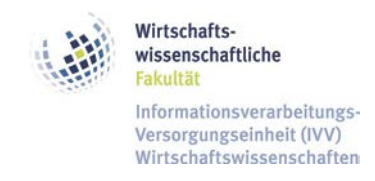

- 2. Klicken Sie rechts oben auf den Punkt "+ Neue Konferenz" auswählen.
- 3. Geben Sie anschließend einen Titel der Konferenz ein und wählen Sie die Option "Namensaufzeichnung" an. Neue Teilnehmer werden damit mit Namen bei Einwahl angekündigt.

| uni | FY                                                                              |                                                                                  |                        | 🕒 🚱 Mobil 🧕 🔗                                                                                   |
|-----|---------------------------------------------------------------------------------|----------------------------------------------------------------------------------|------------------------|-------------------------------------------------------------------------------------------------|
| 0   | Konferenzen                                                                     |                                                                                  |                        | Suchen oder wählen<br>Breekens Gene                                                             |
| 4   | Erstellen Abbrechen                                                             |                                                                                  |                        | යු* යු∙ Alle Kontakte ∨                                                                         |
|     | Titel:                                                                          |                                                                                  |                        | Meine Kontakte (0)                                                                              |
|     | Diese Konferenz ist moderiert                                                   |                                                                                  |                        | Ihre Kontaktliste ist leer.<br>Anzeigen, was Sie mit Kontakten tun können                       |
|     | Ersteller: 🥥 kh<br>Konferenzsystem: Wird neu erstellt<br>PIN: Wird neu erstellt | <ul> <li>Web Collaboration</li> <li>Video</li> <li>Namensaufzeichnung</li> </ul> |                        | Suchen oder wählen Sie die<br>Telinehmer, mit denen Sie<br>zusammenarbeiten, im Verzeichnis und |
|     | Zeit für Konferenz einstellen I Einzeladene Teilnehmer                          |                                                                                  |                        | Einen Kontakt hinzufügen zu Ihrer<br>Kontaktliste                                               |
|     | Name                                                                            | Endgorät                                                                         | Anrufrichtung          | Team oder Gruppe erstellen, um Ihre Kontakte zu ordnen                                          |
|     | Der Könferenz neueTeilnehmer hinzufügen                                         |                                                                                  |                        |                                                                                                 |
|     | O Ich                                                                           | Bùro 🗸                                                                           | Einwahl in Konferenz 🗸 |                                                                                                 |

UC Webanwendung Konferenzerstellung

- 4. Klicken Sie auf die Schaltfläche "Erstellen". Es erscheinen nun folgende Infos:
  - Die Einwahlnummer 0251 83 20500 des Konferenzsystems
  - Die 6-stellige PIN mit der sich die Teilnehmer in die Konferenz einwählen können.

| UNIFY Cy Moli 👄 💞 |                                             |               |                                         |                                                                                |
|-------------------|---------------------------------------------|---------------|-----------------------------------------|--------------------------------------------------------------------------------|
| 0                 | Konferenzen                                 |               | + Neue Konferen                         | z Suchen oder wählen                                                           |
| A                 | Geplant Jederzeit verfügbar ()<br>Ersteller | Titel 🖘 🕫     | Anrufdetalls 🗸 👻                        | 요 <sup>+</sup> · @* Alle Kontakte V                                            |
| 0.0               | Neue/aktualisierte Konferenzen (1)          |               |                                         | Meine Kontakte (0)                                                             |
|                   | Ich                                         | Konferenzname | Konferenzsystem: +49 251 8320500<br>PIN | Ihre Kontaktliste ist leer.<br>Anzeigen, was Sie mit Kontakten tun konnen      |
|                   | Alle Konferenzen                            |               |                                         | Q. Suchen oder wählen Sie die<br>Teilnehmer, mit denen Sie                     |
|                   | Ich                                         | Konferenz von | Konferenzsystem: +49 251 8320500<br>PIN | zusammenarbeiten, im Verzeichnis und<br>fügen Sie sie Ihrer Kontaktliste hinzu |
|                   |                                             |               |                                         | Einen Kontakt hinzufügen zu Ihrer<br>Kontaktliste                              |

UC-Webanwendung Übersicht über die Konferenzen mit zugehöriger PIN.

#### 1.2 Telefonkonferenz ohne UC Webclient erstellen

Sie können eine Telefonkonferenz direkt über das Bedienfeld Ihres Telefons anlegen bzw. entgegennehmen. Unter der URL <u>https://www.uni-muenster.de/IT/services/kommunikation/festnetz/in-</u> <u>dex.html</u> finden Sie die entsprechenden Bedienungsanleitungen für Ihre Gerät.

Falls sie nicht wissen, welches Telefon Sie besitzen können sie sich an den Bildern - ebenfalls zu finden in der Anleitung unter dem Abschnitt "Endgeräte (Basisfunktionen)" - orientieren. Die Bildbeschreibung enthält dann den passenden Gerätenamen.

Janzen, Tom

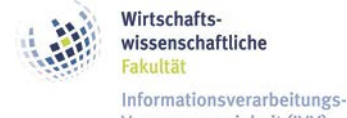

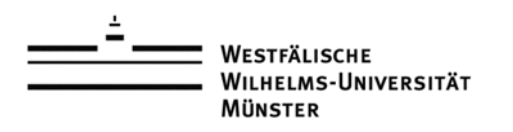

Versorgungseinheit (IVV) Wirtschaftswissenschaften

#### **1.3 Steuerungsmöglichkeiten während Telefonkonferenz**

Um während der Konferenz noch Einstellungen zu tätigen, bestehen folgende Möglichkeiten über das Bedienfeld Ihres Telefons:

| **                                       | Sie gelangen in das Menü      |
|------------------------------------------|-------------------------------|
| *2 Telefonkonferenz für weitere Teilneh- |                               |
|                                          | mer/Einwahlen sperren         |
| *3                                       | Eigenes Telefon stummschalten |
| *4                                       | Alle Telenehmer stummschalten |
| *5                                       | Übergabe an anderes Telefon   |

#### **1.4 Einer Konferenz Beitreten**

Um einer Konferenz beizutreten, müssen Sie an Ihrem Telefon die Einwahlnummer 0251 83 20500 des Konferenzsystems anrufen und anschließend die sechsstellige Konferenz PIN eingeben.

## 2. Hilfe und Support

Bei Fragen und Probleme wenden Sie sich bitte an die Kollegen der WWU-IT unter der Hotline: 31111 oder per Mail an <u>km@uni-muenster.de.</u>